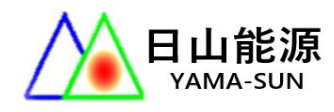

日山能源科技有限公司

YAMA-SUN ENERGY TECHNOLOGY CO.

#### 產品使用手册

產品: 固德威GOODWE ES-20 雙向儲能機

說明: Solar go設定與使用

機型: GW5000-ES-20

#### 多機併用系統配置圖(單相三線)

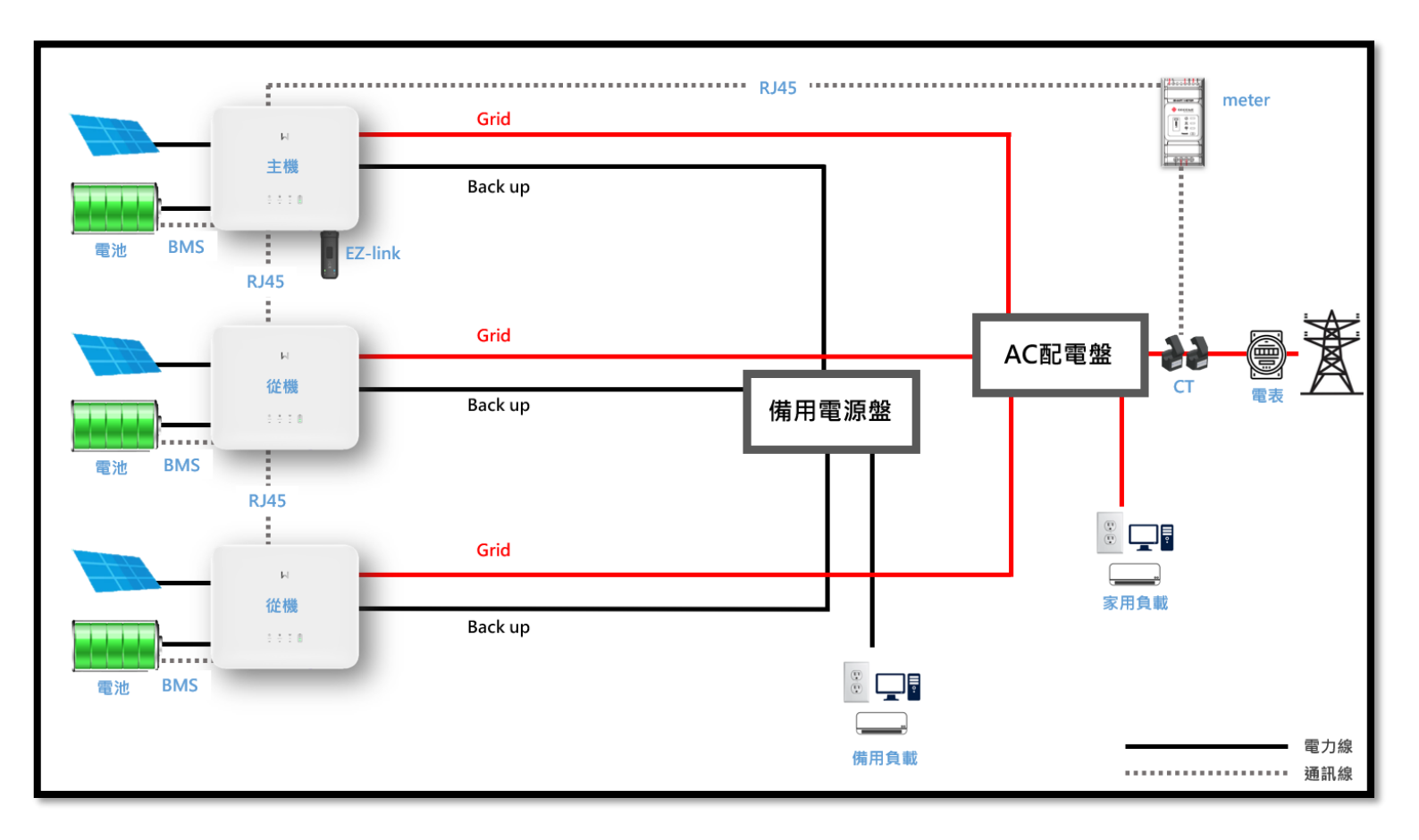

# 主機接上 EZ-link · 從機不用接 wifi 模組。

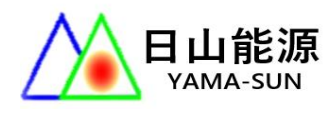

# CT、Meter(智慧電表)接線方式

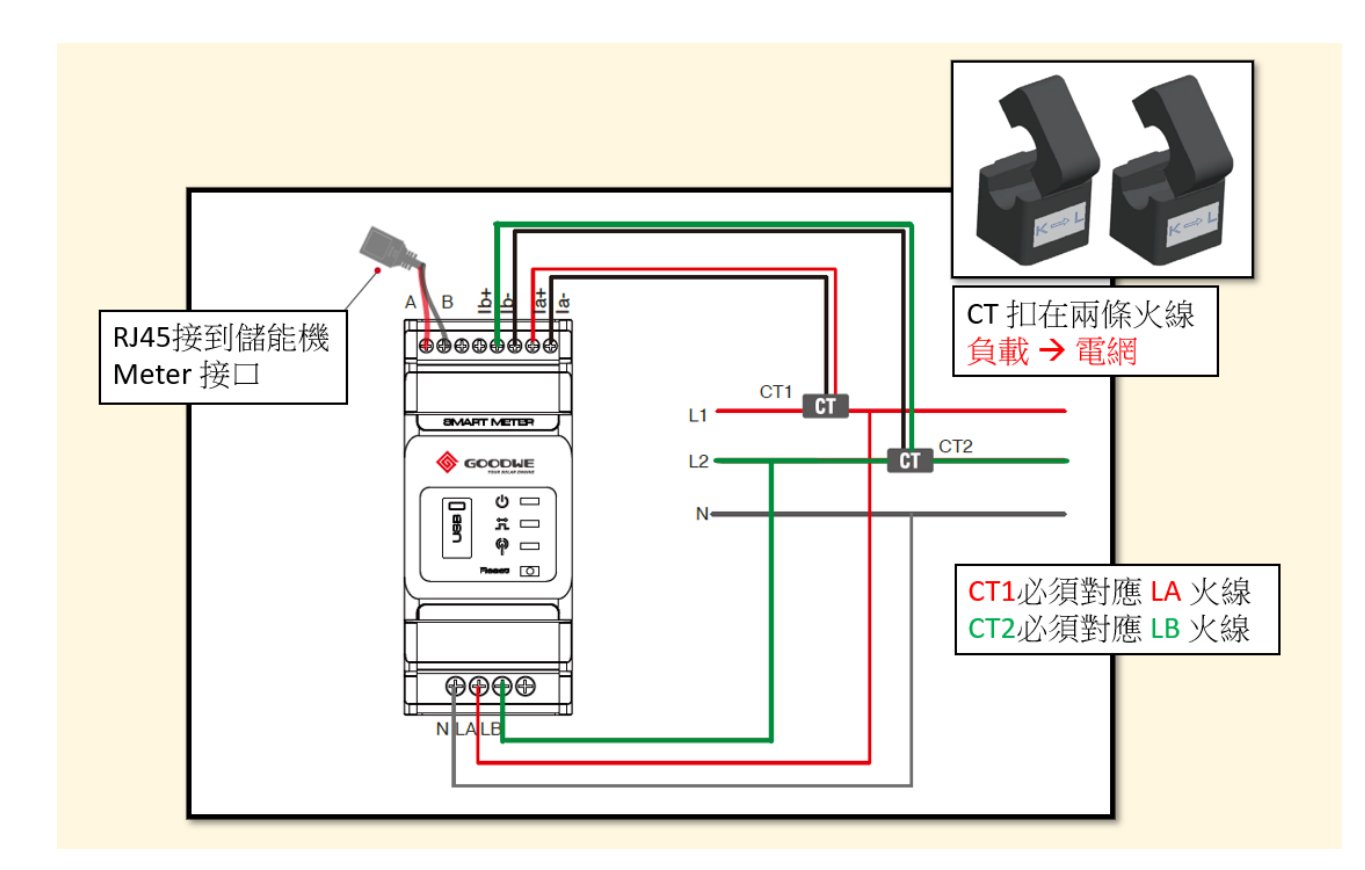

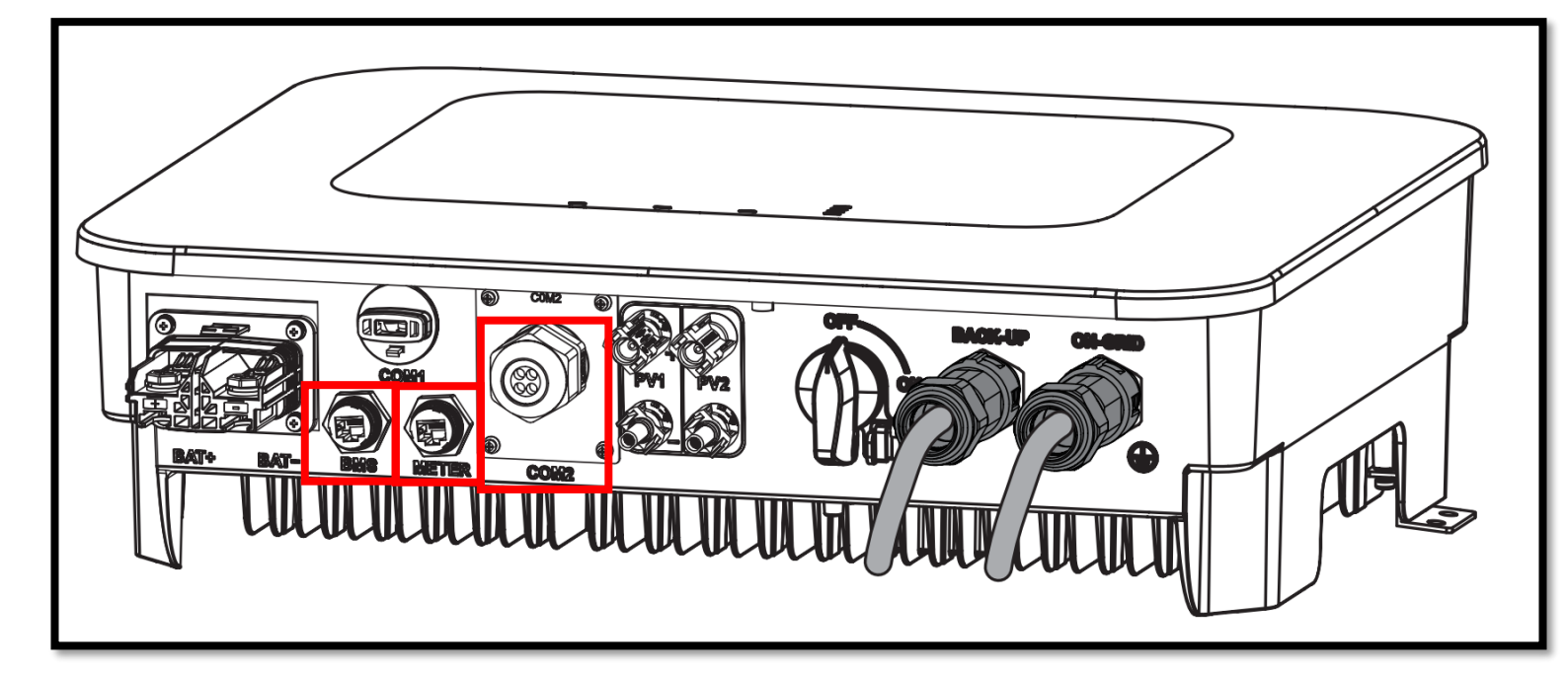

BMS: 電池通訊

Meter: 連接智慧電錶

COM2: 儲能機通訊串接

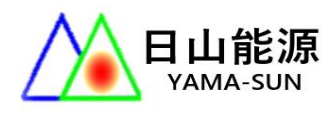

#### 1. 手機下載 SOLAR GO 開始進行設定

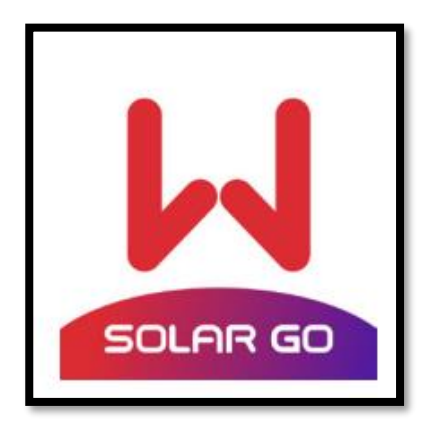

2. 打開藍芽,連接 EZ-link

使用 Solar go 連接 [CCM-機台序號]

##主機接上 EZ-link 即可,從機不用接 wifi 模組。

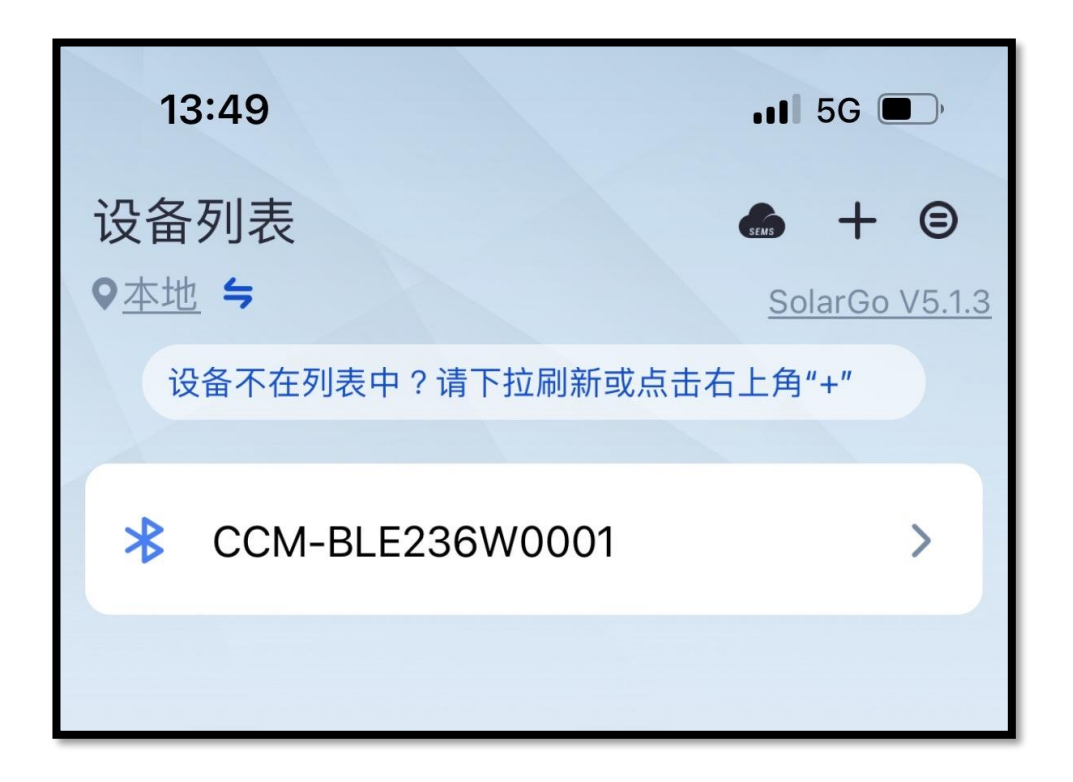

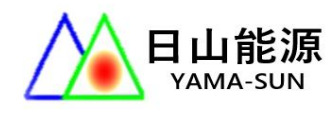

# 3. 開始設定

3-1 點選首頁下方[更多],點[快速配置],

輸入密碼[goodwe2010]開始設定。

| $\mathcal{P}$ | 快速配置         | >              |
|---------------|--------------|----------------|
| 6             | 基本设置         | >              |
| <u>@</u>      | 高级设置         | >              |
| ¢٩            | 负载控制         | on >           |
| <u>ال</u>     | 发电机控制        | >              |
| Ð             | 诊断分析         | >              |
| æ.            | 通讯配置         | >              |
| Æ             | Meter/CT辅助测试 | >              |
| i             | 版本信息         | <u>V5.0.10</u> |
| 순             | 固件升级         | >              |
|               | ☆<br>主页 参数   | <b>…</b><br>更多 |

| 安装商        |          |
|------------|----------|
| goodwe2010 | <b>ö</b> |
| 登录         |          |

4. 選擇儲能機數量

| 13:50 | •••• 5G , |  |  |
|-------|-----------|--|--|
| <     | 数量设置      |  |  |
|       |           |  |  |
| 逆变器数量 | 2 台 🗸     |  |  |

5. 選擇安規 : 60Hz 230Vac Default

台灣是 60HZ 電力系統

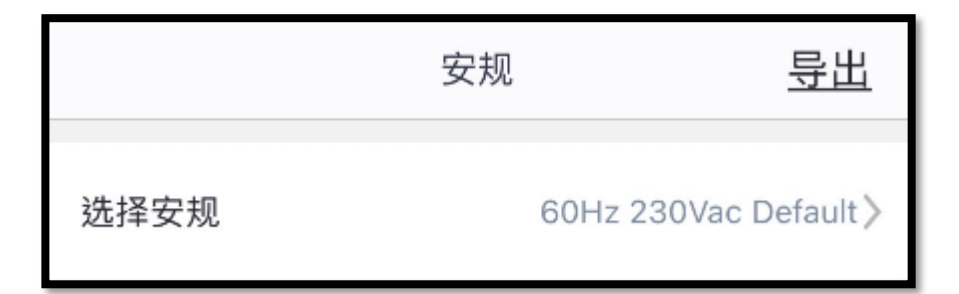

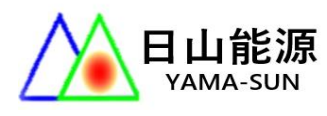

### 6. 選擇電池

如果<mark>無電池</mark>,選擇 NO BATTERY

晟瑞電池、IBAN 電池選擇 Default 100AH

| < | BAT接入模式    |
|---|------------|
|   | 电池接入       |
|   | No battery |

| ~ |
|---|
| 0 |
|   |

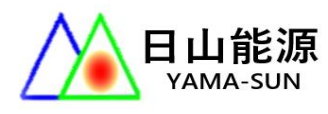

#### 7. 選擇工作模式

7-1 選擇 [自用模式] (通用模式)

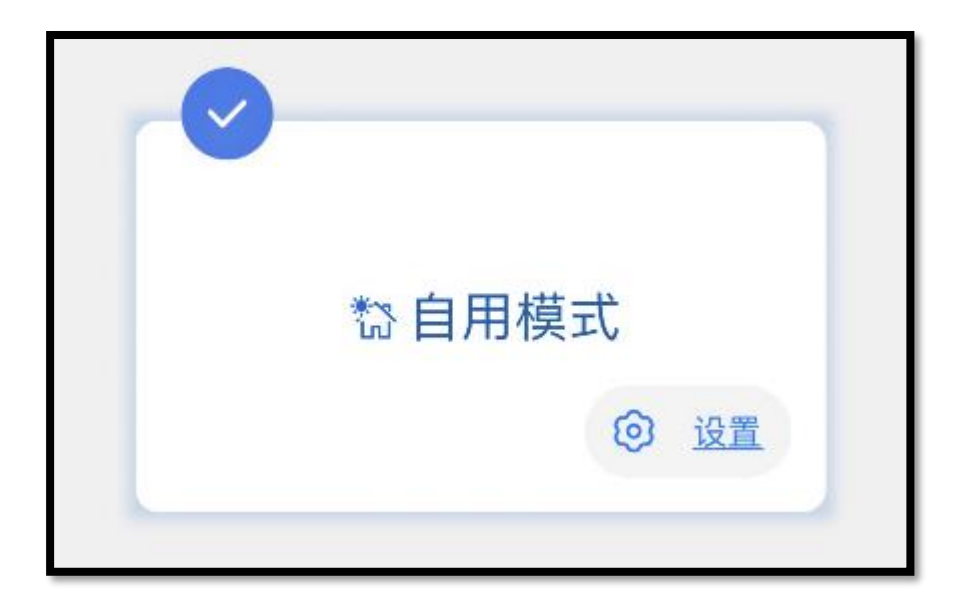

7-2 如果需要其他模式,可以按[設置]到[高級設置]選擇
# DOD 電池放電深度(電池放光 XX % 後停止放電)

| く自用模式                        |      |   |
|------------------------------|------|---|
|                              |      |   |
| <b>并网 DOD</b><br>输入范围[0,100] | 60   |   |
| <b>离网 DOD</b><br>输入范围[0,100] | 60 🗸 |   |
|                              |      |   |
| 高级设置                         |      | > |

# 8. 設備檢測 - 設定完成

8-1 可跳過檢測,完成設定後選擇[重新啟動]完成

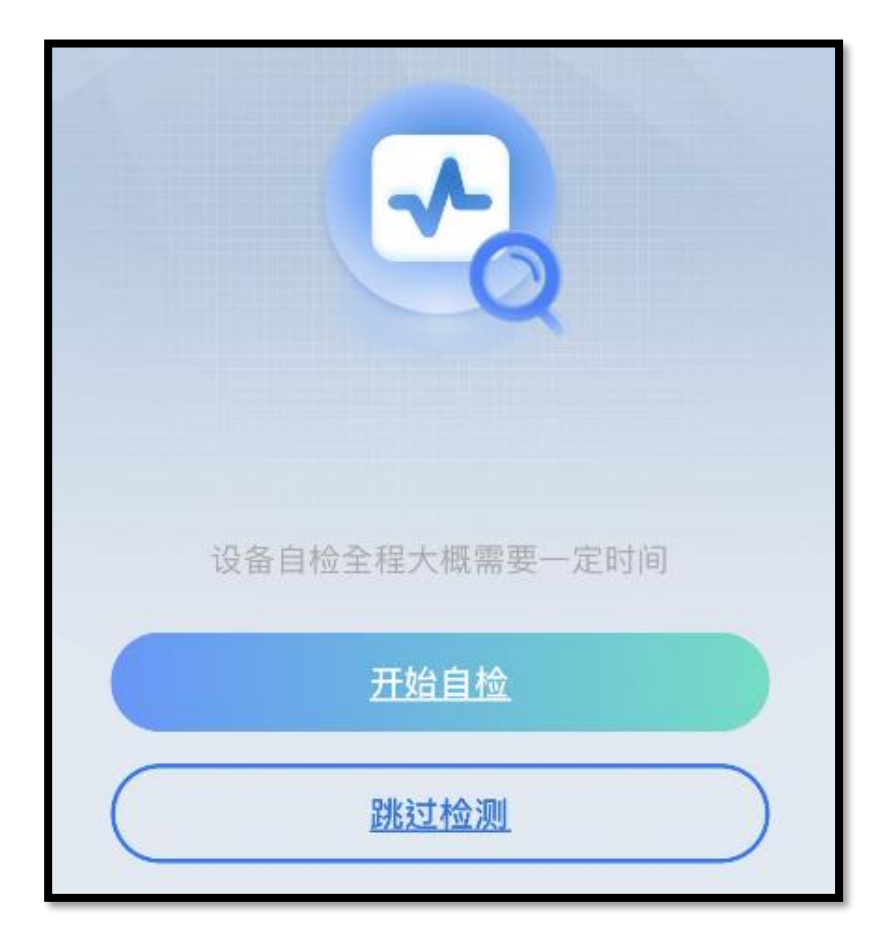

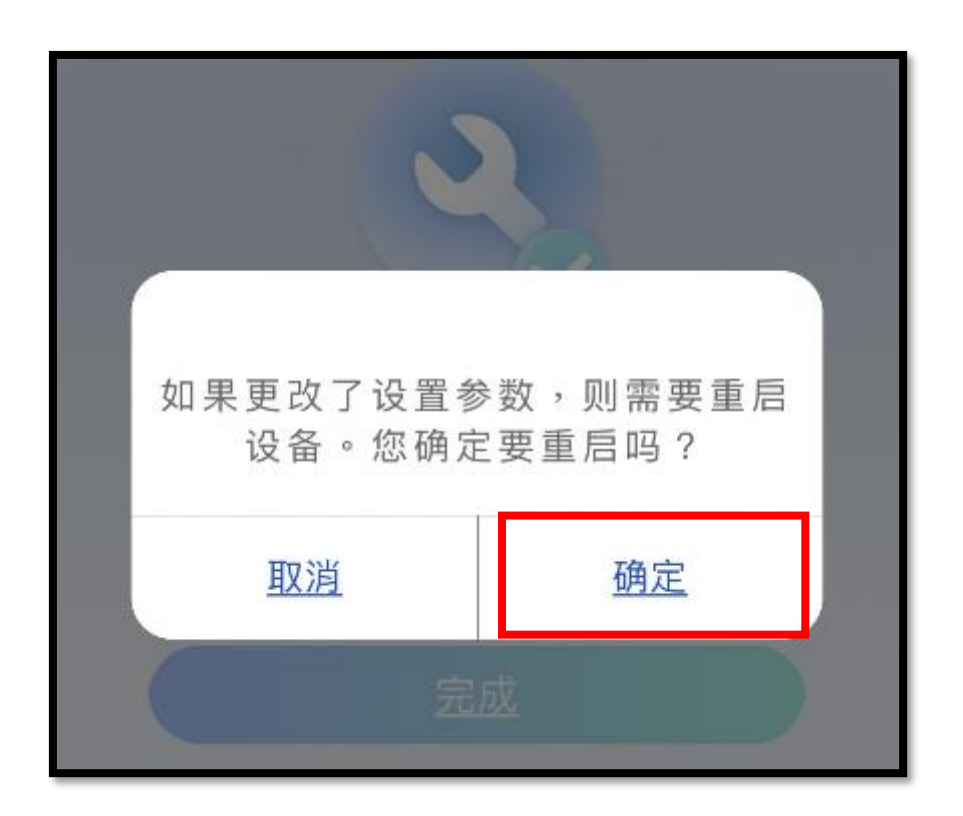

# 9. 基本設置 - 打開備用電源

# 使 Back-UP 開始輸出。

| <                               | 基本设置                                        |                  |  |
|---------------------------------|---------------------------------------------|------------------|--|
| SPD二级防雷                         | 唇告警<br>目告警                                  |                  |  |
| 开启后,防雷植                         | 开启后,防雷模块异常时则进行警告,关闭则不告警。                    |                  |  |
| 电池唤醒                            |                                             |                  |  |
| 开启后,当电池<br>温馨提示:1.仅述<br>池端口会有60 | 因为欠压保护关机后,可唤翻<br>适用于不带断路器的锂电池<br>V 左右的电压输出。 | 惶电池。<br>;2.开启后,电 |  |
| 备用电源                            |                                             | >                |  |
| 阴影扫描                            |                                             | >                |  |

| く 备用电源                             |  |
|------------------------------------|--|
| <b>备用电源</b><br>开启后,则可在离网时提供交流电源输出。 |  |

#### 10. 高級設置

1. 開啟併網功率限制 防止發電逆送回台電

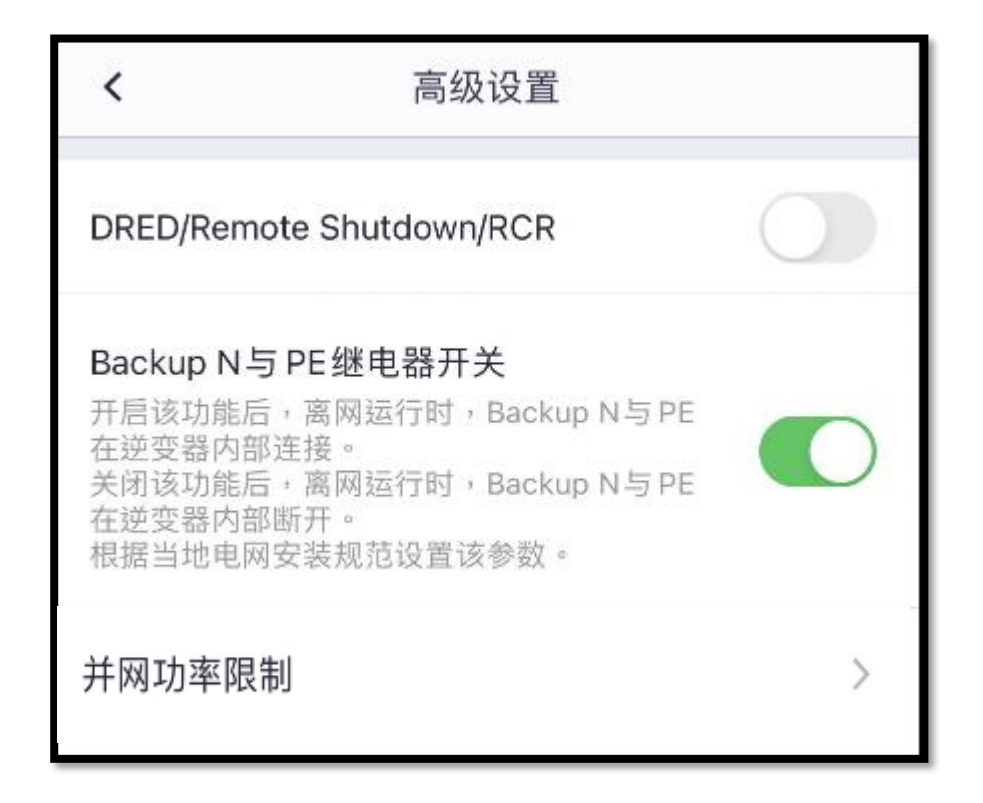

10-1 CT 比例無需填寫,只要開啟防逆流即可。

| < 1                                                                     | 防逆流                       |                   |                      |
|-------------------------------------------------------------------------|---------------------------|-------------------|----------------------|
| 防逆流                                                                     |                           | (                 |                      |
| 防逆流                                                                     | 0                         | 0                 | <                    |
|                                                                         |                           |                   |                      |
| 外接MeterCT比例                                                             | 3000                      | 3000              | <ul> <li></li> </ul> |
| 输入范围[0,3000]<br>请输入外置CT的变比值,<br>二次侧的电流为3000A:5<br>以此类推。<br>提示:CT二次侧电流应= | 例如, 所选用<br>A,则请输入 C<br>5A | ∃的CT —⇒<br>T比例值 6 | 又侧和<br>00,           |

3. 如果有安裝電池,請開啟電池匯流排連接功能

| <                                                                                                    | 高级设置                                                                                                    |  |  |
|----------------------------------------------------------------------------------------------------|----------------------------------------------------------------------------------------------------|--|--|
| DRED/Remote Shutdown/RCR<br>ON:DRED/Remote Shutdown/RCR功能启用<br>请检查该功能是否开启以及线缆连接情况。<br>详细信息请参阅手册和当地法规。 |                                                                                                    |  |  |
| 备用电源N与<br>ON:离网运行时<br>OFF:离网运行<br>根据当地电网                                                              | 备用电源N与PE继电器开关<br>ON:离网运行时,Backup N and PE 在逆变器内部连接。<br>OFF:离网运行时,Backup N and PE 在逆变器内部断开。<br>根据当地电网安装规范设置该参数。 |  |  |
| 电池端口汇》                                                                                                | <sup>流排连接</sup> 打開                                                                                             |  |  |

11. 通訊網路設定

11-1 開啟通訊配置,選擇網路配置

| 更多      |              |                |  |
|---------|--------------|----------------|--|
| ₽       | 快速配置         | >              |  |
| ୍ତ      | 基本设置         | >              |  |
| <u></u> | 高级设置         | >              |  |
| ¢٩      | 负载控制         | ON >           |  |
| Ē       | 诊断分析         | >              |  |
| Į.      | 通讯配置         | >              |  |
| Fa      | Meter/CT辅助测试 | >              |  |
| Ŷ       | 固件升级         | >              |  |
|         | 设备信息         | >              |  |
| ()      | APP版本        | <u>V5.1.3</u>  |  |
|         | ☆<br>主页 参数   | <b>…</b><br>更多 |  |

| <    | 通讯配置 |   |
|------|------|---|
| 网络配置 |      | > |
| 其它设置 |      | > |

11-2 選擇 wifi 網路,加密方式 WPA2/WPA,

輸入密碼後,儲存即可。

| <                         | 网络配置         | 保存            |
|---------------------------|--------------|---------------|
| Wi-Fi                     |              |               |
| 网络名称                      |              |               |
| vtliu                     |              | $\sim$        |
| 加密方式                      |              |               |
| WPA2/WPA                  |              | $\sim$        |
| 密码                        |              |               |
| 01234567                  |              | ۵             |
| DHCP<br>如果要为设备设置<br>后手动输入 | 量一个指定的 IP 地址 | ,请关闭 DHCP     |
| IP地址                      |              | 192.168.2.103 |
| 子网掩码                      |              | 255.255.255.0 |
| 网关地址                      |              | 192.168.2.1   |
| DNS服务器                    |              | 192.168.2.1   |
| LAN                       |              |               |

# 有接實體網路線 再將 LAN 功能開啟就好。

其他功能皆預設完成,如需要更動請聯繫日山能源客服。